## **Installation des Floating Lizenzservers**

Mit dem Programm **MegaCAD\_MP2\_Setup\_zentraler\_Lizenzserver.exe** wird der neue zentrale Lizenzserver installiert – bei Bedarf parallel zu einem vorhanden alten MegaCAD Floating-Lizenzserver.

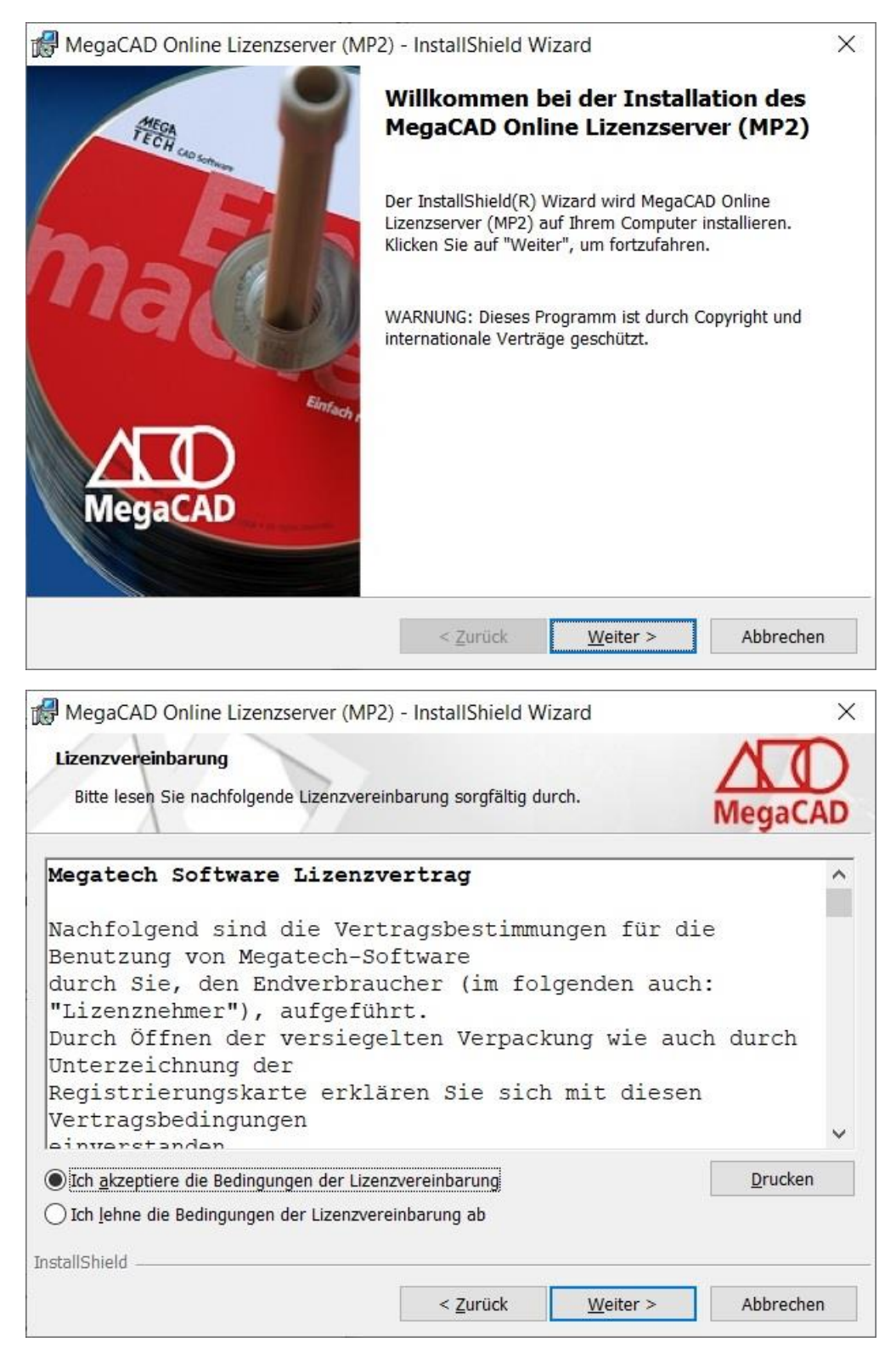

Bitte bestätigen Sie den Lizenzvertrag.

| 🛃 MegaCA                            | D Online Lizenzserver (MP2)                                         | - InstallShield Wi                        | zard                 | ×         |
|-------------------------------------|---------------------------------------------------------------------|-------------------------------------------|----------------------|-----------|
| Zielordner<br>Klicken S<br>"Ändern" | ie auf "Weiter", um in diesen Or<br>, um in einen anderen Ordner zu | dner zu installieren o<br>1 installieren. | oder klicken Sie auf | MegaCAD   |
| D                                   | MegaCAD Online Lizenzserver (<br>C:\Megatech\MProtect2\             | (MP2) wird installier                     | t in:                | Ändern    |
|                                     |                                                                     |                                           |                      |           |
|                                     |                                                                     |                                           |                      |           |
| stallShield -                       |                                                                     |                                           |                      |           |
|                                     |                                                                     | < <u>Z</u> urück                          | <u>W</u> eiter >     | Abbrechen |

Bitte installieren Sie den Lizenzserver in dem Verzeichnis **C:\Megatech\MProtect2**, ggf. parallel zum alten Floating Lizenzserver im Verzeichnis C:\Megatech\MProtect, der von der neuen Version von MegaCAD 2021 nicht mehr genutzt wird.

| 🖟 MegaCAD Online Lizenzserver (MP                                                  | 2) - InstallShield V                             | Vizard                         | ×          |
|------------------------------------------------------------------------------------|--------------------------------------------------|--------------------------------|------------|
| Bereit das Programm zu installieren                                                |                                                  |                                | AD         |
| Der Assistent ist bereit, die Installation                                         | zu beginnen.                                     |                                | MegaCAD    |
| Klicken Sie auf "Installieren", um mit de                                          | er Installation zu begi                          | innen.                         |            |
| Klicken Sie auf "Zurück", wenn Sie Ihre<br>wollen. Klicken Sie auf "Abbrechen", ur | e Installationseinstellu<br>m den Assistenten zu | ngen überprüfen od<br>beenden. | ler ändern |
|                                                                                    |                                                  |                                |            |
|                                                                                    |                                                  |                                |            |
| InstallShield                                                                      |                                                  |                                | 20.5 A     |
|                                                                                    | < <u>Z</u> urück                                 | Installieren                   | Abbrechen  |

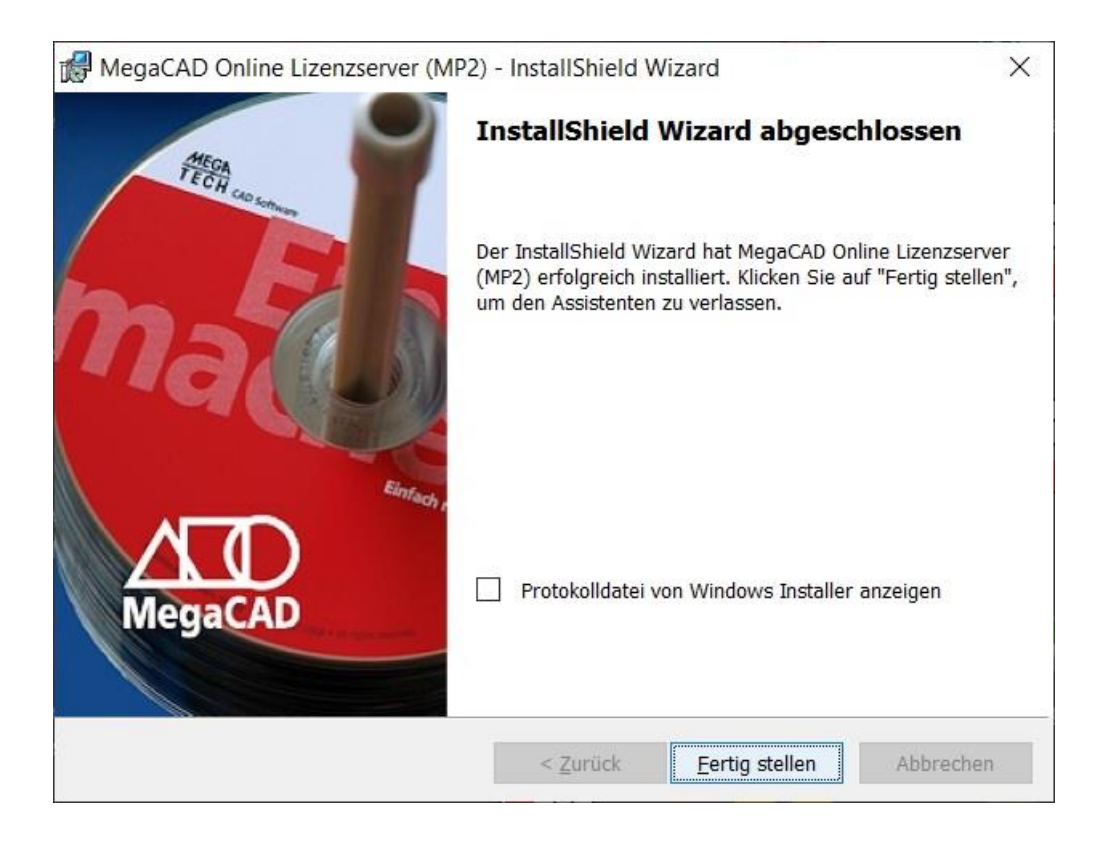

Hinweis: Anders als bei dem alten MegaCAD Floating Lizenzserver muss das Verzeichnis *MProtect2* **nicht** freigegeben werden. Es finden keine Dateizugriffe statt.

Die Abfrage der Lizenzen erfolgt über Port 35369, der von der Setuproutine in der Firewall des Servers für die TCP/UDP Kommunikation freigegen wird.

Es muss zu Nutzung des zentralen Lizenzservers auf diesem Rechner auch kein Benutzerkonto angelegt werden.

## Anforderung der Lizenzdatei

Die zur Freischaltung notwendige HOST-ID des Servers wird mit einer **neuen** Version der MPHOSTID.EXE bestimmt. Es werden jetzt andere Kriterien zur Bestimmung dieser Hexadezimalzahl verwendet.

Die MPHOSTID**2**.EXE wird mit in das Verzeichnis C:\Megatech\MProtect2 installiert und kann auch von unserer Homepage geladen werden: <u>https://www.megacad.de/media/mphostid2.exe</u>

| MPHostID    |                                         | × |
|-------------|-----------------------------------------|---|
| - Host ID - | 39D2 1 B89 925F 32ED F593 C656 Kopieren |   |
|             | Beenden                                 |   |

Bitte kopieren Sie die HOST-ID in die Windows Zwischenablage und senden diese per E-Mail als Textzeile an die MegaCAD Registrierung <u>regkey@megatech.de</u>

Sie erhalten dann eine Lizenzdatei mit der Endung MTLF, die Sie auf dem Server per Doppelklick mit der linken Maustaste installieren können.

Sollte das nicht funktionieren, dann kopieren Sie die Lizenzdatei bitte in das Verzeichnis C:\Megatech\MProtect2 und ziehen die Datei mit der linken Maustaste auf die Lizenzverwaltung MPUTIL.EXE in diesem Verzeichnis.

# Notwendige Einträge auf dem Client PC

In der Registry der Client PCs muss mit dem Registrierungs-Editor (Regedit.exe) bei Windows 10 (**32-Bit**) unter \HKEY\_LOCAL\_MACHINE\SOFTWARE\Megatech\MegaProtect2

und bei Windows 10 (64-Bit) unter

\HKEY\_LOCAL\_MACHINE\SOFTWARE\WOW6432Node\Megatech\**MegaProtect2** eine neue Zeichenfolge eingetragen werde:

| Zeichenfolge bearbeiten | ×            |
|-------------------------|--------------|
| Name:                   |              |
| <u>W</u> ert:           |              |
| \\MegaCAD-Server        |              |
|                         | OK Abbrechen |

Der Name "Server" nach dem Kenner SVR: ist nur ein Platzhalter

Relevant ist der Wert <u>\\MegaCAD-Server</u>, der dem Namen des zentralen Lizenzservers im lokalen Netzwerk in UNC-Schreibweise entspricht.

Der Kenner "SVR:" muss genau so geschrieben werden (drei Großbuchstaben, gefolgt von einem Doppelpunkt).

Windows 32: [HKEY\_LOCAL\_MACHINE\SOFTWARE\Megatech\MegaProtect2]

| Fregistrierungs-Editor                                                                              |                                                                                                    |                                                                           |                                                                                                    | - | × |
|----------------------------------------------------------------------------------------------------|----------------------------------------------------------------------------------------------------|---------------------------------------------------------------------------|----------------------------------------------------------------------------------------------------|---|---|
| Datei Bearbeiten Ansicht Favoriten Hilfe<br>Computer\HKEY LOCAL MACHINE\SOFTWARE\N                  | legatech\MegaProtect2                                                                                                    |                                                                           |                                                                                                    |   |   |
| Luxion     Macrovision     Megatech     MegaProtect     MegaProtect     GenGL     Sql     Microsoft | <ul> <li>Name</li> <li>(Standard)</li> <li>Fax</li> <li>Fon</li> <li>Local</li> <li>Mail</li> <li>POST</li> <li>SVR:Server</li> </ul> | Typ<br>REG_SZ<br>REG_SZ<br>REG_SZ<br>REG_SZ<br>REG_SZ<br>REG_SZ<br>REG_SZ | Daten<br>(Wert nicht festgelegt)<br>030-315958-35<br>030-315958-0<br>C:\Megatech\MProtet2<br>SMTP:regkey@megatech.de<br>MegaTech Software GmbH\nKantstr. 152\nD-10623 Berlin<br>\\MegaCAD-Server |   |   |

### Windows 64: [HKEY\_LOCAL\_MACHINE\SOFTWARE\WOW6432Node\Megatech\MegaProtect2]

| Registrierungs-Editor                    |              |                     |              | - 0                                                  | × | ( |
|------------------------------------------|--------------|---------------------|--------------|------------------------------------------------------|---|---|
| Datei Bearbeiten Ansicht Favoriten Hilfe |              | (CADONE 1.) M       | M D 1 12     |                                                      |   |   |
| Computer\HKEY_LOCAL_MACHINE\SOFTWARE\    | wow          | /6432Node\Megatech\ | MegaProtect2 |                                                      |   | _ |
| > IM Providers                           | ^            | Name                | Тур          | Daten                                                |   | ^ |
| > Intel                                  |              | ab (Standard)       | REG SZ       | (Wert nicht festgelegt)                              |   |   |
| JreMetrics                               |              | ab Fax              | REG SZ       | 030-315058-35                                        |   |   |
| > Khronos                                |              | ah Ean              | PEG SZ       | 020 215058 0                                         |   |   |
| > Lenovo                                 |              |                     | DEC SZ       | G) Manata aly MDanta at 2)                           |   |   |
| > Luxion                                 |              |                     | REG_SZ       | C:\Megatech\MProtect2\                               |   |   |
| > Macrovision                            |              | Mail                | REG_SZ       | SMTP:regkey@megatech.de                              |   |   |
| Megatech                                 |              | Post 🖉              | REG_SZ       | MegaTech Software GmbH\nKantstr. 112\nD-10627 Berlin |   |   |
| > MegaCAD                                |              | ab) protocol        | REG_SZ       | 0                                                    |   |   |
| MegaProtect                              |              | ab Remote           | REG_SZ       | 1                                                    |   |   |
| MegaProtect2                             |              | ab Server           | REG_SZ       | C:\Megatech\MProtect2\MPServ.exe                     |   |   |
| Sql                                      |              | (ab) SVR:Server     | REG_SZ       | \\MegaCAD-Server                                     |   | v |
| Thumbnailer                              | $\checkmark$ | <                   |              |                                                      | > |   |

Die in der Registry bereits vorhandenen Zeichenfolgen "Local" und "Server" beziehen sich auf den lokalen Lizenzserver auf dem Client-PC. Diese Einträge dürfen nicht geändert werden.

Alternativ kann auch die IP-Adresse 192.168.2.37 (Beispiel) des Floating-Lizenzservers im lokalen Netzwerk angeben werden. Wichtig: Auch hier muss ein doppelter Backslash \\ voranstellt werden.

| Zeichenfolge bearbeiten | ×            |
|-------------------------|--------------|
| Name:                   |              |
| <u>W</u> ert:           |              |
| \\192.168.2.37          |              |
|                         | OK Abbrechen |

Hierbei muss es sich um eine <u>feste</u> IP-Adresse handeln, die nicht temporär per DHCP vergeben wurde. Bitte geben Sie im Zweifel als Wert den UNC-Namen des Servers, hier <u>"\\MegaCAD-Server</u>" an.

In der neuen lokalen Megatech Lizenzverwaltung MPUtil.exe auf dem Client-PC RUEGER-NB werden die Floating-Lizenzen auf dem zentralen Lizenzserver – hier für 5 Arbeitsplätze von MegaCAD 2021 Metall 3D Professional - wie folgt angezeigt:

| MPUtil (1)                                                                                                    | _ | $\times$ |
|----------------------------------------------------------------------------------------------------|---|----------|
| <u>S</u> chutz <u>L</u> izenz <u>?</u>                                                                                                    |   |          |
| - RUEGER-NB 11:39:44 =>Empty                                                                                                    |   | <br>^    |
| HID: AE9E 1BB8 934A 73E5 ECB2 C7C4<br>MAC: 39D2 1B89 925F 32ED F593 C656                                                                                                    |   |          |
| - Server 12:13:43 =>OK<br>HID: AED6 5ABC B3D8 E3EC E496 E7C6<br>MAC: 2892 5BC9 D71B 77BD B597 9303<br>-LicID 0001: MegaCAD_METAL_PROFI_21 ok<br>VPeriod=0 (0) ok<br>ExpDate=00.00.0000 ok<br>Host_ID=2892 5BC9 D71B 77BD B597 9303 ok<br>UserCnt=5 (4)<br>01 RUEGER-NB. 02 03 03 |   |          |
|                                                                                                    |   | ~        |

Man kann von jedem Client-PC aus sehen, welche Lizenzen belegt sind (Hier nur 01 RUEGER-NB)

| 🌼 Dienste                                 |                               |                                           |                                      |         |          | - 0            | ×   |
|-------------------------------------------|-------------------------------|-------------------------------------------|--------------------------------------|---------|----------|----------------|-----|
| <u>D</u> atei Ak <u>t</u> ion <u>A</u> ns | iicht <u>?</u>                |                                           |                                      |         |          |                |     |
|                                           | à 🔒 🛛 🖬 🕨 🔲 II 🕨              |                                           |                                      |         |          |                |     |
| 🔍 Dienste (Lokal)                         | 🔍 Dienste (Lokal)             |                                           |                                      |         |          |                |     |
|                                           | Megatech Software Protection2 | Name                                      | Beschreibung                         | Status  | Starttyp | Anmelden als   | ^   |
|                                           |                               | 🌼 Manager für heruntergeladene Karten     | Windows-Dienst für den Anwend        |         | Automa   | Netzwerkdienst | t   |
|                                           | Den Dienst <u>beenden</u>     | 🌼 Manager-Dienst für den Funktionszugriff | Stellt Funktionen bereit, mit dene   | Wird au | Manuell  | Lokales System | 1   |
|                                           | Den Dienst <u>neu statten</u> | Megatech Software Protection2             |                                      | Wird au | Automa   | Lokales System |     |
|                                           |                               | 🍓 MessagingService_477822                 | Dienst zur Unterstützung von SM      |         | Manuell  | Lokales System |     |
|                                           |                               | 🆏 Microsoft App-V Client                  | Manages App-V users and virtual      |         | Deaktivi | Lokales System |     |
|                                           |                               | 🆏 Microsoft Defender Antivirus-Dienst     | Schützt Benutzer vor Schadsoftw      |         | Manuell  | Lokales System | 1   |
|                                           |                               | 🆏 Microsoft Defender Antivirus-Netzwerki  | Schützt gegen Eindringversuche       |         | Manuell  | Lokaler Dienst |     |
|                                           |                               | 🖏 Microsoft Edge Elevation Service (Micro | Keeps Microsoft Edge up to upda      |         | Manuell  | Lokales System | i i |
|                                           |                               | 🆏 Microsoft iSCSI-Initiator-Dienst        | Verwaltet Internet SCSI (iSCSI)-Sit  |         | Manuell  | Lokales System | i i |
|                                           |                               | 🆏 Microsoft Office-Klick-und-Los-Dienst   | Verwaltet die Ressourcenkoordina     | Wird au | Automa   | Lokales System | 1   |
|                                           |                               | 👸 Microsoft Decenart                      | Stallt die Drozessiselation für knyn |         | Manuall  | Lokalor Surtom | ~   |
|                                           | Erweitert Standard            |                                           |                                      |         |          |                |     |
|                                           |                               |                                           |                                      |         |          |                |     |

#### Hinweis für Nutzer des alten Megatech Floating-Lizenzservers:

Der neue Dienst "Megatech Software Protection2" auf dem Client-PC läuft auch bei der Nutzung von Floating-Lizenzen von einem zentralen Lizenzserver weiter unter einem lokalen Systemkonto, das **nicht** geändert werden muss.

In diesem Manuskript werden Warennamen ohne Gewährleistung der freien Verwendbarkeit benutzt. Die Texte und Bilder wurden mit großer Sorgfalt zusammengestellt. Herausgeber und Autoren können aber weder für fehlerhafte Angaben noch für deren Folgen irgendeine Haftung oder juristische Verantwortung übernehmen.

**MegaCAD GmbH** Große Elbstraße 43 22767 Hamburg Niederlassung Oldenburg Steinkamp 13 26125 Oldenburg